### Inhalt

| • | Vertragsmanager einrichten | 01 |
|---|----------------------------|----|
| • | Vertragsdaten anpassen     | 03 |
| • | Vertrag löschen            | 06 |

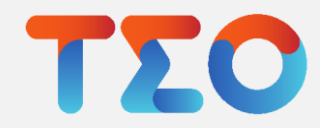

## TEO Vertragsmanager - Vertragsmanager einrichten

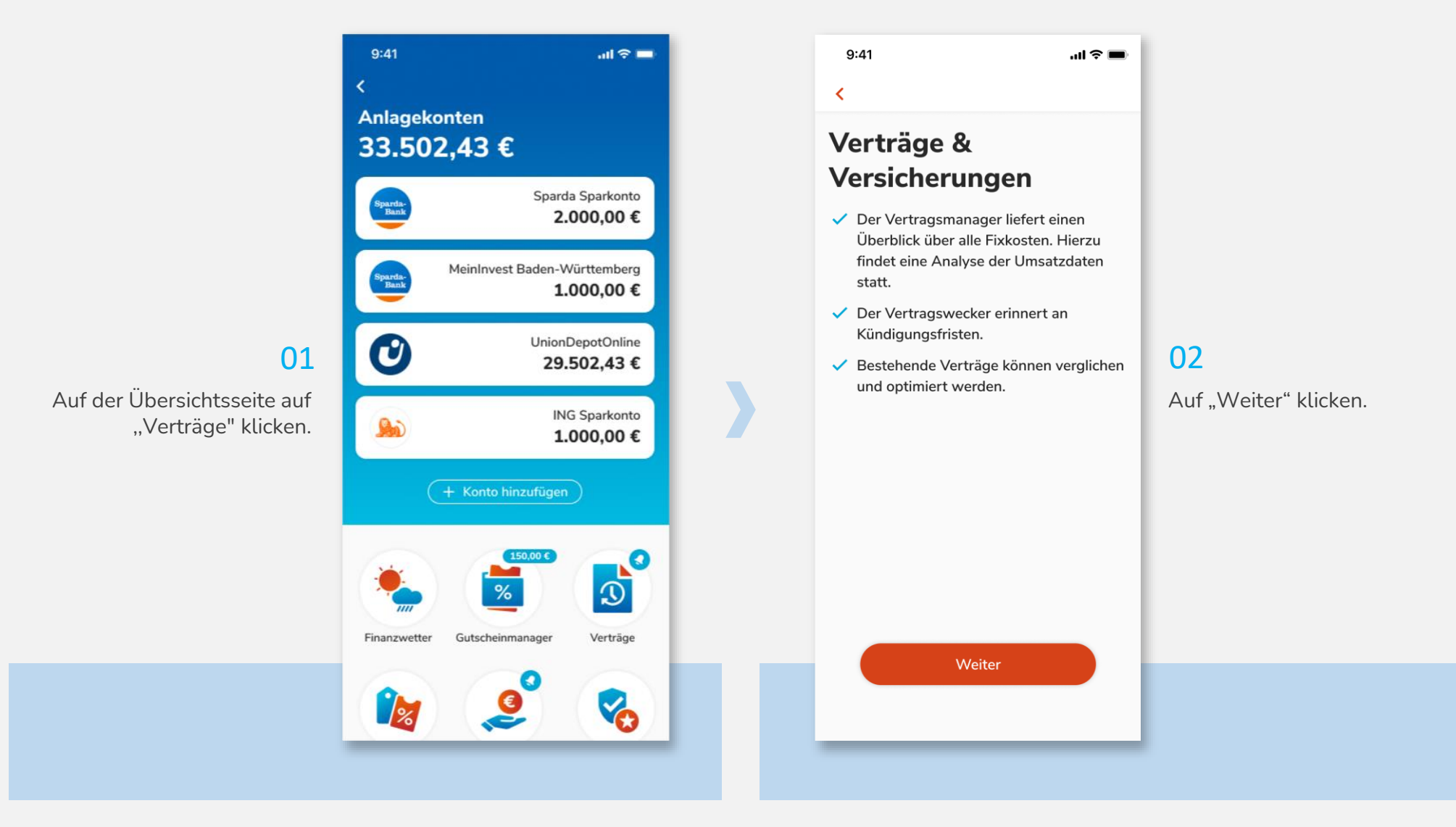

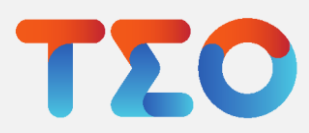

## TEO Vertragsmanager - Vertragsmanager einrichten

#### 9:41 .ul 🗢 🔳 < Vertragsmanager + 仚 -98,61€ Monatlich ~ Vertragscheck Neu: Verträge optimieren mit 俞 Wohnen > EnBW -50.00 30.01.2022 monatlich EnBW -40,00 30.01.2022 monatlich Telekom -40,00 30.01.2022 monatlich Vertrag hinzufügen

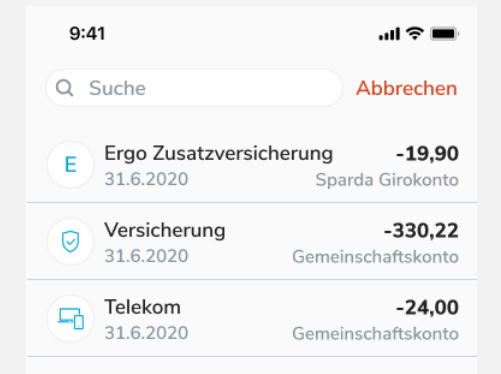

#### 04

Nun die entsprechende Transaktion in der Liste auswählen oder durch die Suchleiste finden.

Tippe, um den Vertrag hinzuzufügen

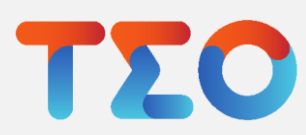

#### 03

Der Vertragsmanager erkennt automatisch laufende Verträge. Weitere Verträge und Vertragsdaten, wie Kündigungsfristen, Laufzeiten etc. können manuell ergänzt werden. Dafür auf "Vertrag hinzufügen" klicken.

## TEO Vertragsmanager – Vertragsdaten anpassen

|                                | 9:41                                               | ''' 🗩 🗩 🗩             |  |
|--------------------------------|----------------------------------------------------|-----------------------|--|
|                                | <                                                  | ne Vertragsdaten      |  |
|                                | Notizen<br>Kundennummer: G\<br>Ansprechpartner: Fr | /1989FTW<br>rau Bader |  |
|                                | Kategorie                                          | Kommunikation >       |  |
| 05                             | Buchungsrhythmus                                   | Wöchentlich >         |  |
| letzt lassen sich ganz einfach | Vertragslaufzeit                                   | Verlängert sich am 💙  |  |
| die verschiedenen              | Datum                                              | 21.02.2020 >          |  |
| Vertragsdaten anpassen.        | levertragswecke                                    | er 🚺                  |  |
|                                | Vertragswecker                                     | 6 Monate vorher 💙     |  |
|                                |                                                    | Weiter                |  |

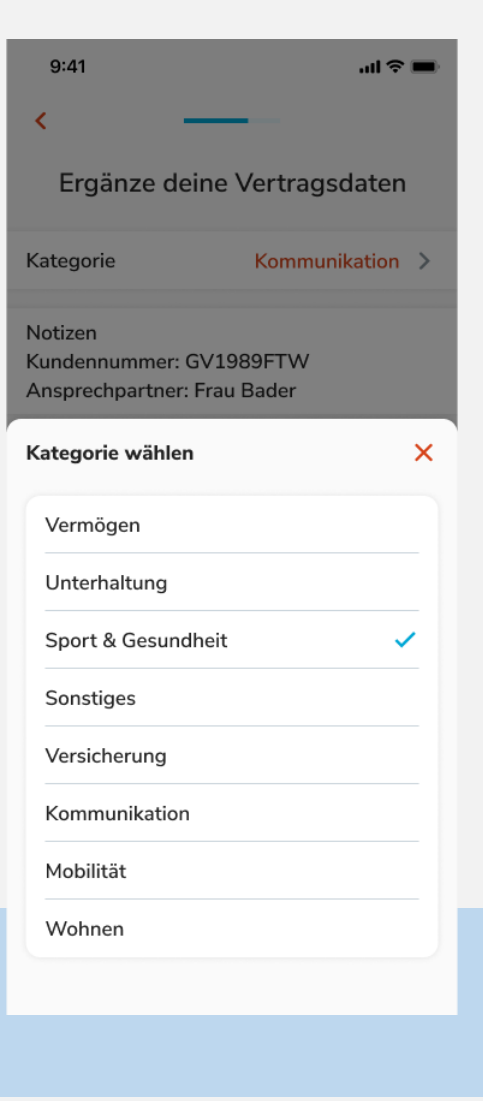

#### 06

Unter Kategorie die Passende auswählen, um die Verträge zu ordnen.

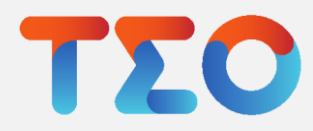

## TEO Vertragsmanager – Vertragsdaten anpassen

07

Unter "Buchungsrhythmus" den Entsprechenden einstellen.

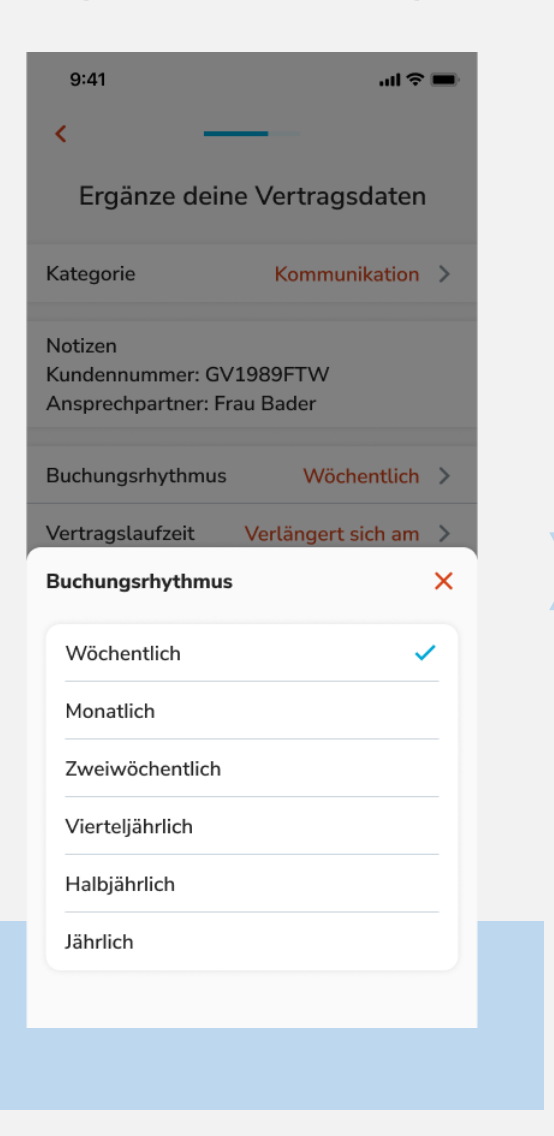

| 9:41                                                              | 9:41 <b> 🤉 📼</b> |            |        |  |  |  |  |  |
|-------------------------------------------------------------------|------------------|------------|--------|--|--|--|--|--|
| <                                                                 | < <u> </u>       |            |        |  |  |  |  |  |
| Ergänze deine Vertragsdaten                                       |                  |            |        |  |  |  |  |  |
| Notizen<br>Kundennummer: GV1989FTW<br>Ansprechpartner: Frau Bader |                  |            |        |  |  |  |  |  |
| Kategorie                                                         | Ко               | mmunikatio | on >   |  |  |  |  |  |
| Buchungsrhythmus Wöchentlich >                                    |                  |            |        |  |  |  |  |  |
| Vertragslaufzeit Verlängert sich am >                             |                  |            |        |  |  |  |  |  |
| Datum                                                             |                  | 21.02.202  | 20 >   |  |  |  |  |  |
| 💄 Vertragswecker                                                  |                  |            |        |  |  |  |  |  |
| Vertragswecker 6 Monate vorher >                                  |                  |            |        |  |  |  |  |  |
|                                                                   |                  |            | Fertig |  |  |  |  |  |
| 19.                                                               | Februar          | 2020       |        |  |  |  |  |  |
| 20.                                                               | Februar          | 2020       |        |  |  |  |  |  |
| 21.                                                               | Februar          | 2020       |        |  |  |  |  |  |
| 22.                                                               | Februar          | 2020       |        |  |  |  |  |  |
| 23.                                                               | Februar          | 2020       |        |  |  |  |  |  |
| 24.                                                               | Februar          | 2020       |        |  |  |  |  |  |
|                                                                   |                  |            |        |  |  |  |  |  |

#### 08

Unter "Vertragslaufzeit" mit dem Datum zusammen einstellen, wann der Vertrag sich verlängert oder endet.

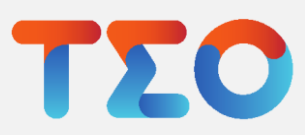

## TEO Vertragsmanager – Vertragsdaten anpassen

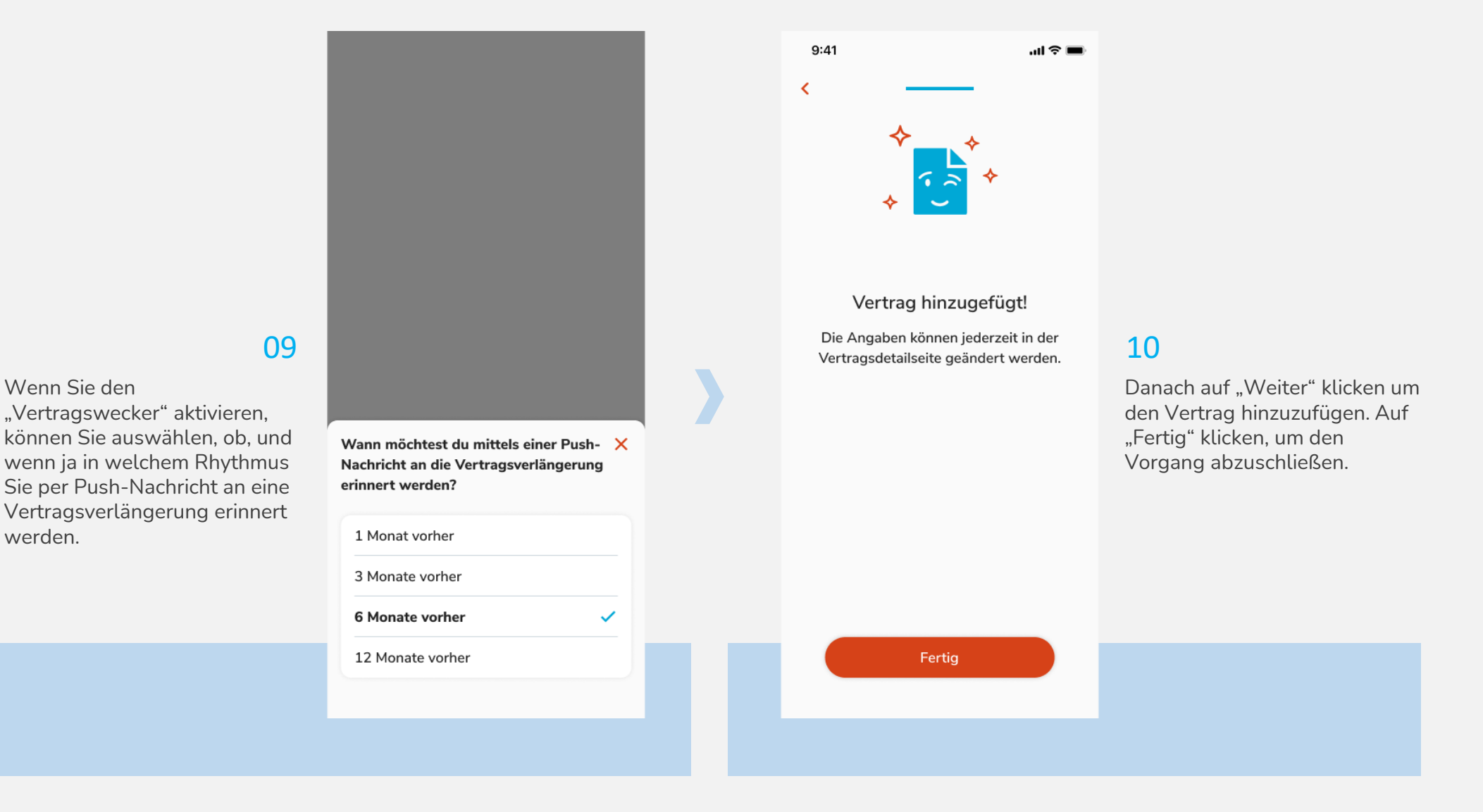

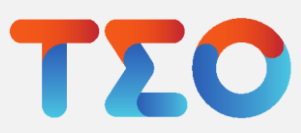

werden.

## TEO Vertragsmanager – Vertrag löschen

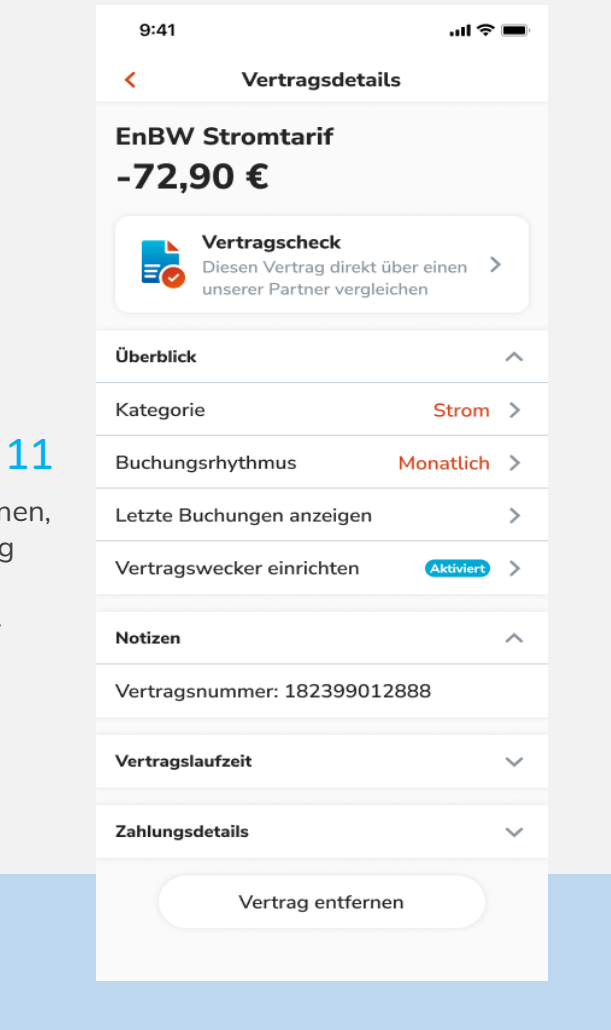

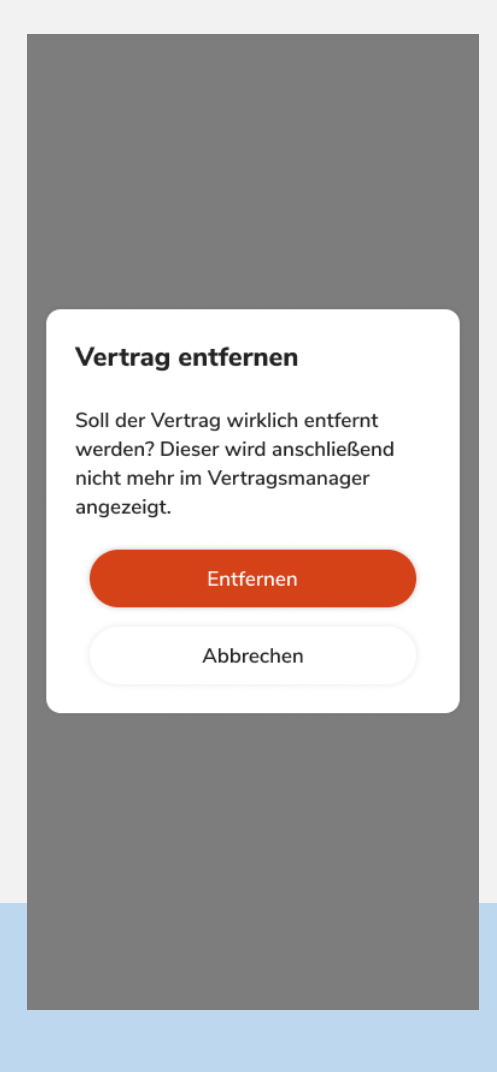

#### 12

Auf "Entfernen" klicken, um zu bestätigen und den Vertrag zu löschen.

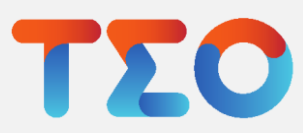

ontforne

Um einen Vertrag zu entfernen, den entsprechenden Vertrag anklicken und unten auf "Vertrag entfernen" klicken.

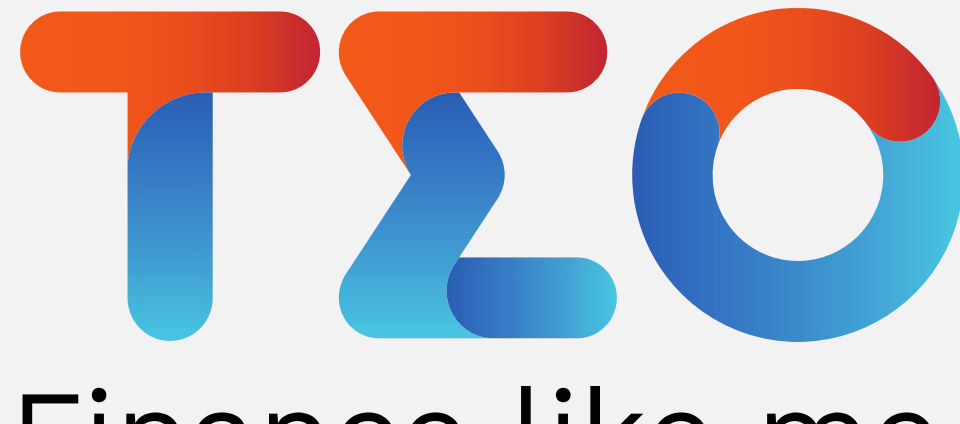

# Finance like me.

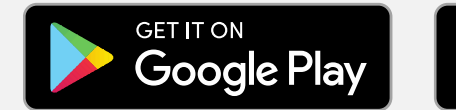

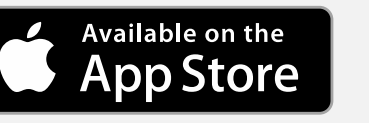

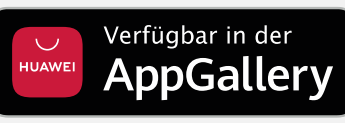

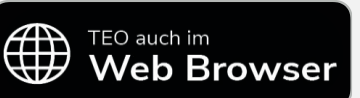

Mehr Infos auf teo.de